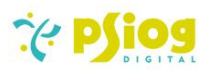

# Psiog Business Card Scanner Documentation

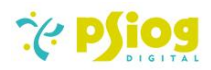

# Contents

| 1. Document Info                        | 3   |
|-----------------------------------------|-----|
| 2. Revision History                     | 3   |
| 3. Purpose                              | 3   |
| 4. Plug-in Information                  | 3   |
| 5. Build Information                    | 3   |
| 6. Features                             | 3   |
| 7. Control Points                       | 4   |
| 8. Configuration                        | 4   |
| 8.1 Covve Business Card Scanner API Key | 4   |
| 8.2 Lookups                             | 4   |
| 8.3 System Settings                     | . 5 |
| 8.4 License Allocation                  | 5   |
| 9. Walk-through                         | 5   |
|                                         |     |

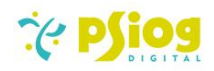

#### 1. Document Info

| Software Release: | V1.0                                          |
|-------------------|-----------------------------------------------|
| Author:           | Psiog Digital, Pvt Ltd, innovations@psiog.com |
| Last Edited:      | Feb 05, 2024                                  |
| File Name:        | Psiog Business Card Scanner Documentation     |

#### 2. Revision History

| S No | Date of Modification | Change Made |
|------|----------------------|-------------|
| 1    | 05 Feb 2024          | Document V1 |

### 3. Purpose

The document is intended to provide functional and technical information about the Business Card Scanner plug-in to help Users and Creatio Developers understand the functionalities and configure settings.

# 4. Plug-in Information

The Business Card Scanner plug-in is designed to facilitate the scanning of business cards and automatically generating the corresponding contact and account records from the Creatio mobile application. The plug-in can be used by organizations to leverage the Covve business card scanner API to scan business cards and generate contacts and accounts with Creatio.

# 5. Build Information

| S No | Particular                    | Details             |
|------|-------------------------------|---------------------|
| 1    | Version                       | 1.0                 |
| 2    | Creatio Version Compatibility | 8.0.6 +             |
| 3    | Creatio Product               | Across all products |
| 4    | Database                      | Postgres, MS SQL    |
| 5    | Operating System              | Windows 10          |
| 6    | Platform                      | .NET Framework 4.7  |
| 7    | Dependent Package             | CrtMobile7x         |
| 8    | Environments supported        | Cloud,On site       |

# 6. Features

The Business Card Scanner will enable users to:

- 1. Scan business cards from the Creatio Mobile Application.
- 2. Generate the contact and account records based on the scanned business card.
- 3. View history of scanned records linked to the corresponding Contact and Account.

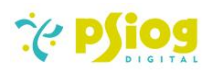

#### 7. Control Points

- 1. The scanner supports capturing business card images from the camera on iOS devices only. For Android devices, it only supports the upload of images from the gallery.
- 2. The scanned business card must contain the following details: Name, E-mail ID, Company Name.
- 3. Currently, the scanner supports recognizing business card details using the Covve Business Card Scanner API only.
- 4. The correctness of the contact and account details depends on the accuracy of the Covve Business Card Scanner API.

#### 8. Configuration

#### 8.1 Covve Business Card Scanner API Key

The Covve Business Card Scanner API Key is required to obtain the contact's details from the scanned business card. Please refer <u>Covve's website</u> for more details.

#### 8.2 Lookups

The following lookup needs to be configured with the Card Scanner API credentials.

Name of lookup: Scanner API Code: PsgScannerAPIs

#### Structure:

| S<br>No | Column Title            | Column Code              | Туре    | Description                                                             |
|---------|-------------------------|--------------------------|---------|-------------------------------------------------------------------------|
| 1       | Name                    | Name                     | String  | Name                                                                    |
| 2       | Url                     | PsgUrl                   | String  | Url of the business card<br>scanner API (ex:<br>https://app.covve.com/) |
| 3       | Кеу                     | PsgKey                   | String  | Scanner API Key                                                         |
| 4       | Fix name capitalization | PsgFixNameCapitalization | Boolean | If true, fixes name<br>capitalization of<br>scanned cards               |
| 5       | Parse address           | PsgParseAddress          | Boolean | If true, enables parsing<br>of address fields in the<br>API response    |

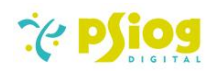

| Covve     |            | https://app.covve.com/ | <del>ebe1f0d4.ab12.4b32</del> | Yes                     | Yes           |
|-----------|------------|------------------------|-------------------------------|-------------------------|---------------|
| Name      |            | Url                    | Кеу                           | Fix name capitalization | Parse address |
| 🔁 Filters | /folders 🔻 |                        |                               |                         |               |
| Scanne    | r API      |                        |                               |                         |               |
| NEW       | CLOSE      |                        |                               |                         |               |
| Looku     | lps        |                        |                               |                         |               |

#### 8.3 System Settings

In the System settings section, configure the deafult scanner API:

| S No | Name        | Code          | Description                             |
|------|-------------|---------------|-----------------------------------------|
| 1    | Scanner api | PsgScannerApi | Select the default API (from the lookup |
|      |             |               | configured in <u>8.2</u> )              |

### 8.4 License Allocation

The user should check that licenses are added and available in the 'All licenses' block in the License manager.

### 9. Walk-through

1. Navigate to the 'Scanner' section in the Creatio Mobile application.

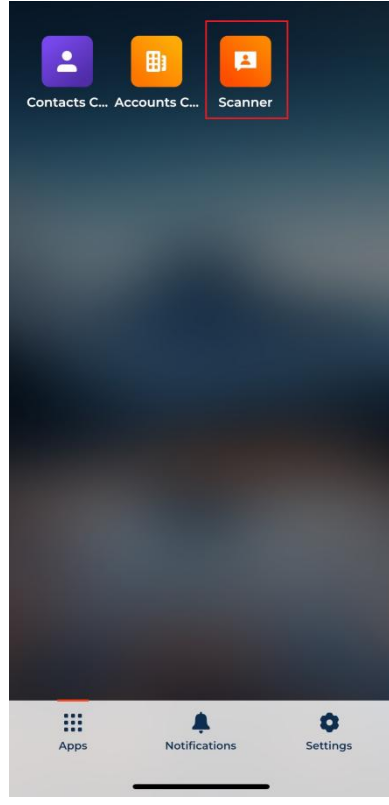

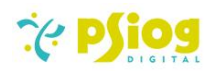

2. Click on the 'Add Record' 한 button

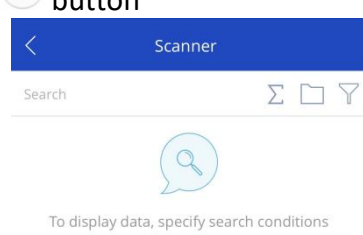

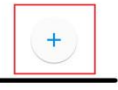

- 3. This opens up the camera on iOS devices and the gallery on Android devices.
  - a. On iOS devices:
    - i. Capture the image of the business card
    - ii. Tap on 'Use Photo'
  - b. On Android devices:
    - i. Select the image of the business card from the gallery

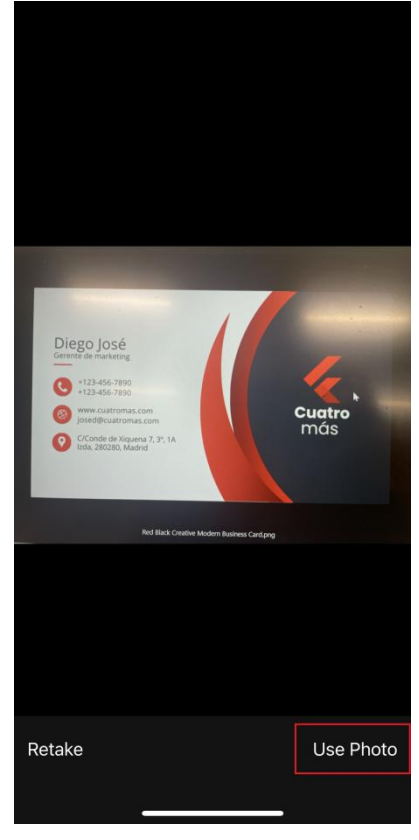

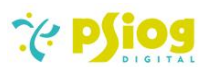

4. If the scanning is successful, you will get an alert saying 'Scanned Successfully' and a new 'Scanner' record is created along with the Contact and Account records.

| Recently vieweed<br>No records<br>Creatio<br>Scanned Successfully<br>OK                                         | <        |   |          |         |       |  |  |
|----------------------------------------------------------------------------------------------------|----------|---|----------|---------|-------|--|--|
| No records         Creato         Canned Successfully         OK                                                | Search   |   |          |         |       |  |  |
| No records                                                                                                    | Recently |   |          |         |       |  |  |
| Creatio         Scanned Successfully         OK                                                                 |          |   |          |         |       |  |  |
| Creatio           Caanned Successfully           CK                                                             |          |   |          |         |       |  |  |
| Creatio<br>Canned Successfully<br>OK                                                                            |          |   |          |         |       |  |  |
| Creatio<br>Scanned Successfully<br>OK                                                                           |          |   |          |         |       |  |  |
| OK<br>Creation<br>Cocontrol Scanned Successfully<br>OK                                                          |          | 0 | <u> </u> | roatio  |       |  |  |
| ок                                                                                                    |          |   | Scannec  | Success | fully |  |  |
| +                                                                                                    |          |   |          |         |       |  |  |
|                                                                                                    |          |   |          |         |       |  |  |
|                                                                                                    |          |   |          |         |       |  |  |
|                                                                                                    |          |   |          |         |       |  |  |
|                                                                                                    |          |   |          |         |       |  |  |
| ( <b>+</b> )                                                                                                    |          |   |          |         |       |  |  |
| . * .                                                                                                    |          |   |          |         |       |  |  |
| 1. the second second second second second second second second second second second second second second second |          |   |          |         |       |  |  |
|                                                                                                    |          |   |          |         |       |  |  |

In case of failure in scanning (due to the contact already being present / the API not being available at the moment), you will see an alert box with the error message. The 'Scanner' record is created in this case as well.

| Failed to cre<br>check the<br>sc | Creatio<br>ate a new contact.<br>status description<br>annned record. | Please<br>of the |  |
|----------------------------------|-----------------------------------------------------------------------|------------------|--|
|                                  | ОК                                                                    |                  |  |
|                                  |                                                                       |                  |  |
|                                  |                                                                       |                  |  |
|                                  |                                                                       |                  |  |
|                                  |                                                                       |                  |  |
|                                  | +                                                                     |                  |  |

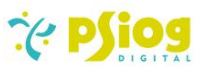

5. In the newly created Scanner record (titled SCC<8-digit unique auto-number> /<Contact Name>), you can find the status of the scan and the links to the corresponding contact and account records which were created. The scanned image is also present as an attachment with the name <ContactName>\_BusinessCard.png

| <                     | Scanner    | EDIT |
|-----------------------|------------|------|
| Name<br>SCC00000005/E | )iego losé |      |
| Company               |            |      |
| Contact<br>Diego José |            |      |
| Status<br>Success     |            |      |
| Status description    | sfully     |      |
| File                  |            |      |

6. The contact and account records will be populated with the details from the business card

| < Contact                                                 | EDIT |
|-----------------------------------------------------------|------|
| Full name *<br>Diego José                                 |      |
| Account<br>Cuatro más                                     |      |
| Email<br>josed@cuatromas.com                              |      |
| Mobile phone<br>+123-456-7890                             | J    |
| Business phone<br>+123-456-7890                           | ر    |
| Home address<br>C/Conde de Xiquena 7, 3° 1A Izda, 280280, | •    |
| Madrid<br>Full job title                                  |      |
| Gerente de marketing                                      |      |
| Activities                                                | >    |
| Scan history                                              | >    |

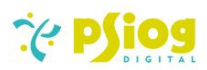

| <                  | Account | EDIT |
|--------------------|---------|------|
| Name * Cuatro más  |         |      |
| Web<br>www.cuatrom | as.com  |      |
| Contacts           |         | >    |
| Activities         |         | >    |